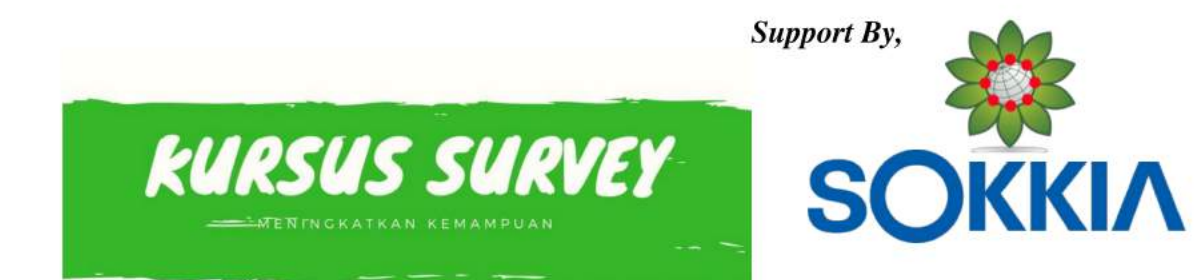

# MATERI PELATIHAN / KURSUS PRIVATE SURVEYOR MENGGUNAKAN ALAT TOTAL STATION SOKKIA PROGRAM SDRBASIC

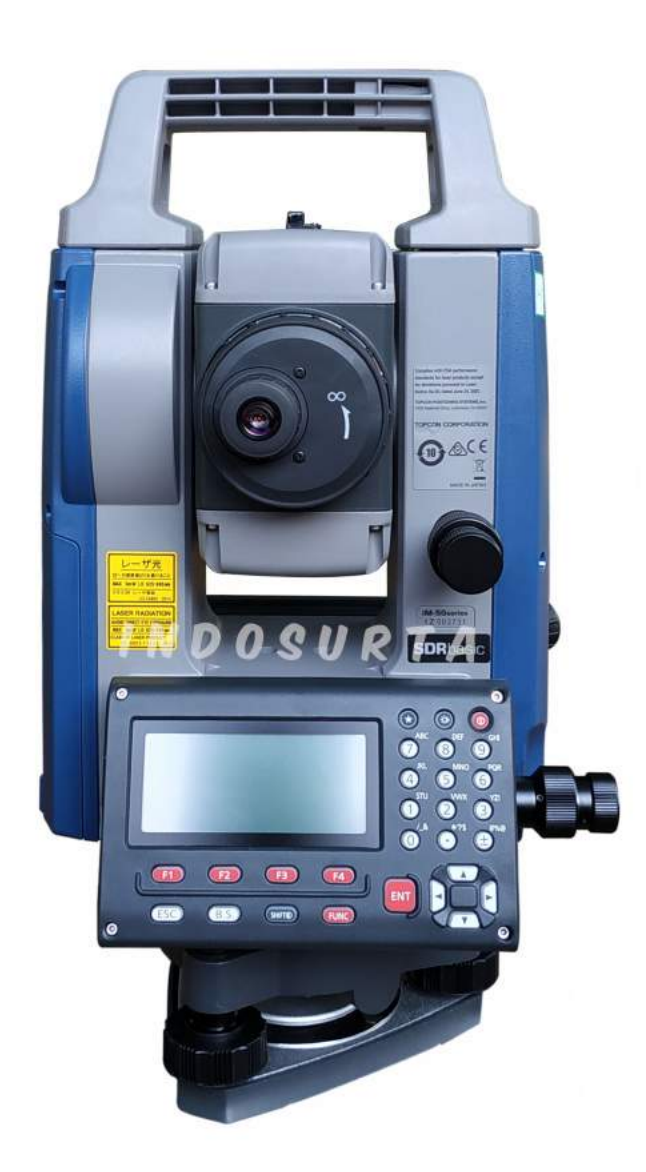

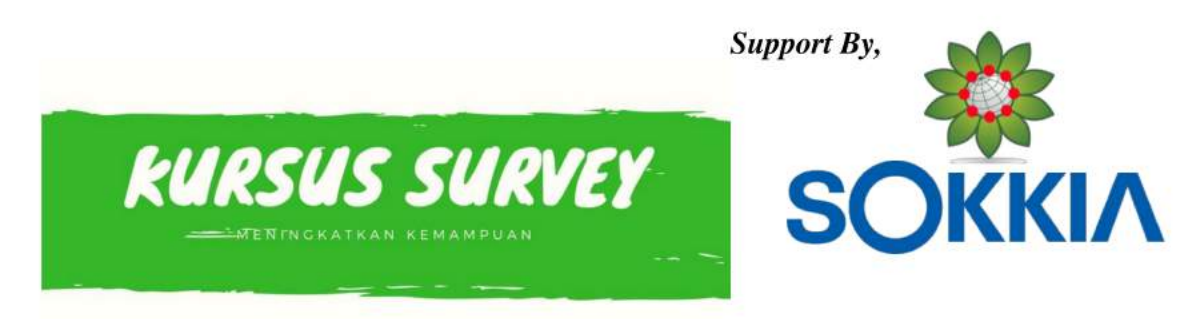

### PENGENALAN ALAT TOTAL STATION

#### A. Pengertian Total Station

**Total station** adalah instrumen optis/elektronik yang digunakan dalam pemetaan dan konstruksi bangunan. **Total station** merupakan teodolit terintegrasi dengan komponen pengukur jarak elektronik (electronic distance meter (EDM)) untuk membaca jarak dan kemiringan dari instrumen ke titik tertentu. **Total Station** Menghasilkan Nilai Sudut Horizontal 360° Vertikal 360°, Jarak umumnya 2KM-4KM, dan Nilai Koordinat NEZ/XYZ.

#### B. Bagian-Bagian SOKKIA SDRbasic

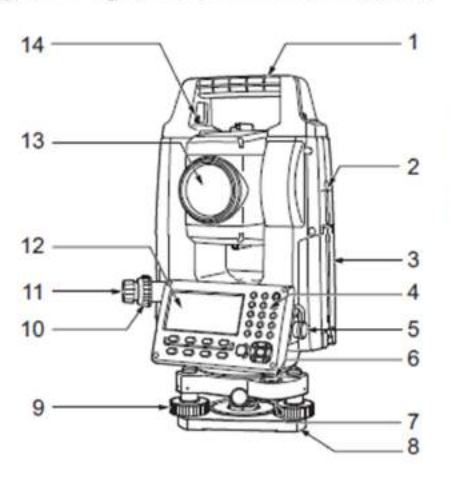

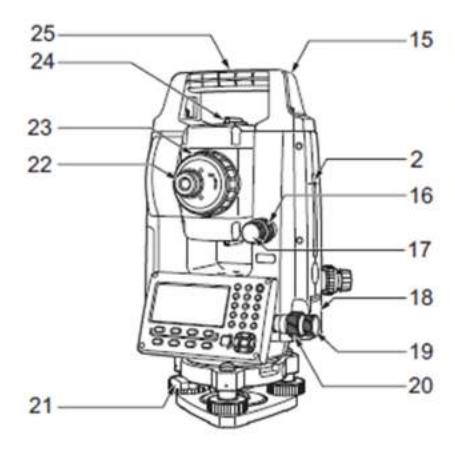

- 1 Handle
- 2 Instrument height mark
- 3 Battery cover
- 4 Operation panel
- 5 Serial connector
- 6 Circular level
- 7 Circular level adjusting screws
- 8 Base plate
- 9 Levelling foot screw
- 10 Optical plummet focussing ring
- 11 Optical plummet eyepiece
- (10,11: Not included in instruments with laser plummet) 12 Display unit
- 13 Objective lens (Includes Laser-pointer function)
- 14 Handle locking screw
- 15 Tubular compass slot
- 16 Vertical clamp
- 17 Vertical fine motion screw
- 18 External interface hatch (USB port/Reset button)
- 19 Horizontal fine motion screw
- 20 Horizontal clamp
- 21 Tribrach clamp
- 22 Telescope eyepiece screw
- 23 Telescope focussing ring
- 24 Sighting collimator
- (Gun sight on iM-55 in Face 2 position) 25 Instrument center mark

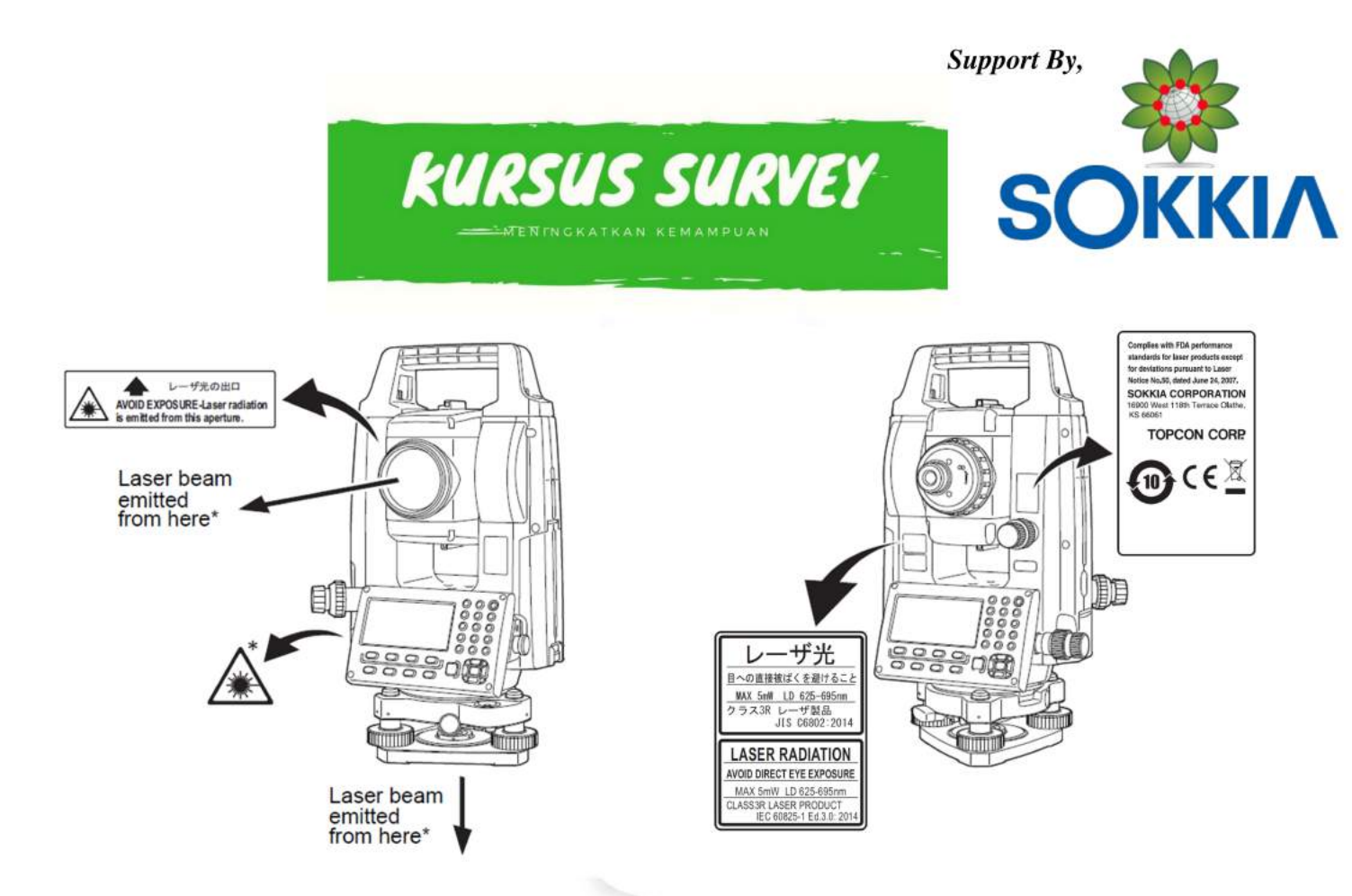

C. Fungsi Tombol SOKKIA SDRbasic

Berikut ini merupakan penjelasan mengenai tombol-tombol dan fungsi-fungsi yang digunakan pada Total Station SOKKIA SDRbasic:

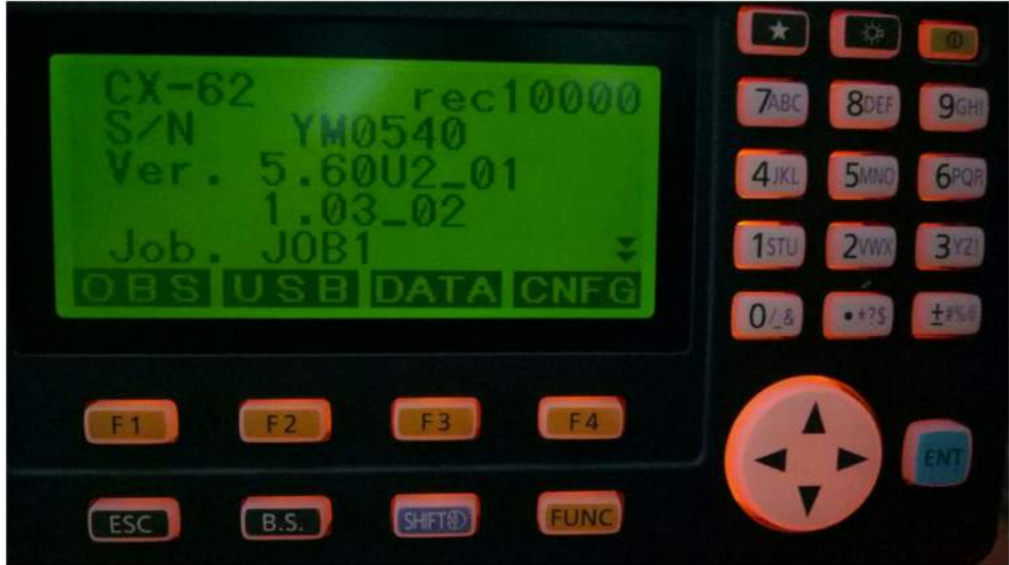

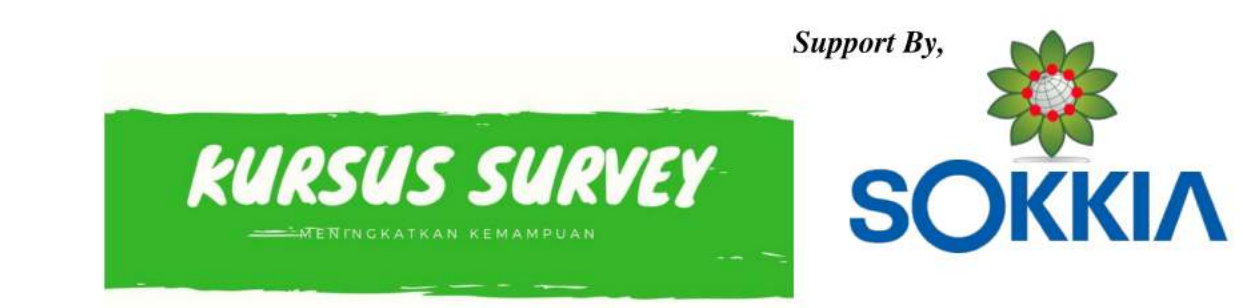

: Untuk mengaktifkan dan menonaktifkan alat.

: Digunakan untuk mengaktifkan Lampu LCD/Display.

**EVALUATE:** Tombol ini digunakan untuk mengetahui tingkat tilt sensor, mengatur tingkat KONTRAS LCD, Tingkat CAHAYA pada layar, mengatur objek PRISM/SHEET/NPRISMA DAN mengaktifkan Laser Pointer

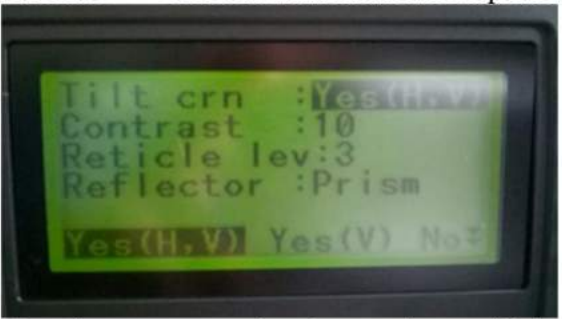

Tombol 🛄 ditekan akan muncul tampilan seperti di bawah ini :

Untuk mengatur tekan kursor kanan/kiri dan atas/bawah

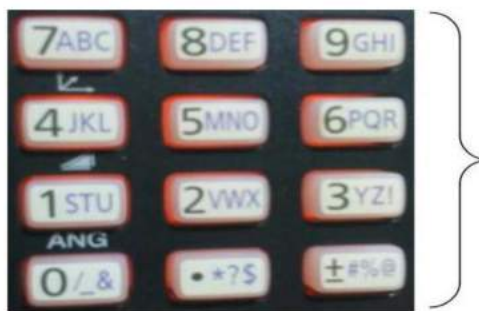

Digunakan untuk input untuk memasukkan karakter. Misalkan untuk nama job,

mengganti nama job, pada pengaturan Job detail dsb,

: digunakan untuk masuk pada menu tertentu.

Tombol navigasi ke atas, bawah, kanan dan kiri. Contoh tombol navigasi digunakan untuk menggeser kursor pada saat memasukkan karakter dsb.

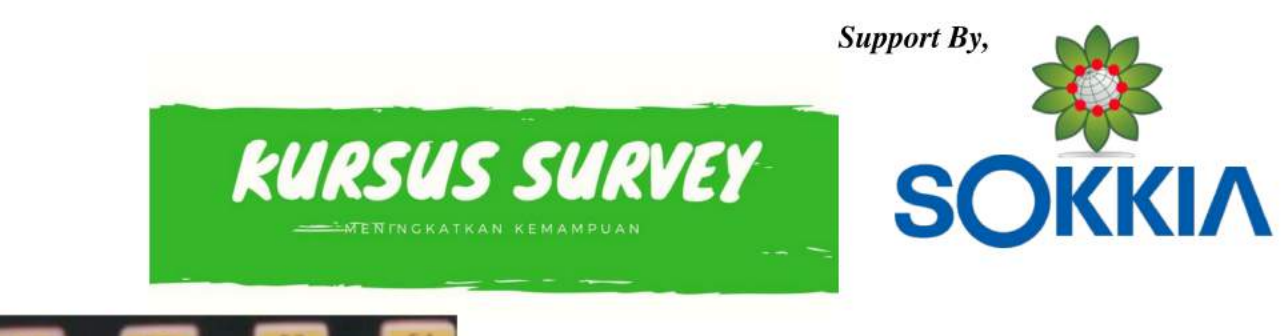

Station (tepatnya fungsi-fungsi di atasnya).

- Untuk mengganti tipe target prisma/non prisma/sheet.
- Untuk menghapus karakter pada saat input karakter
- ESSEE : Untuk kembali ke menu sebelumnya

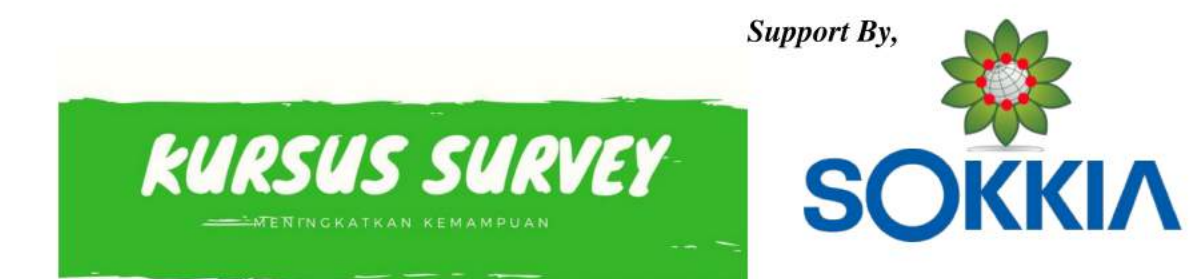

D. Aksesoris Standar Penunjang Alat Total Station 1. Prisma Poligon (1unit)

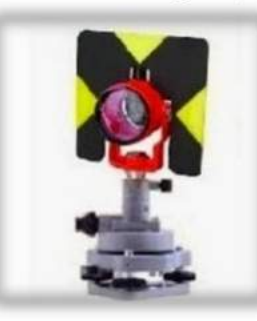

2. Alumunium Tripod (2unit)

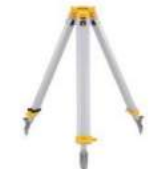

3. Prisma Single / Detail (1unit)

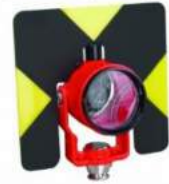

- 4. Pole Stik / Jalon (1 unit)
- 5. Kompass Suunto KB-14 (1 unit) optional

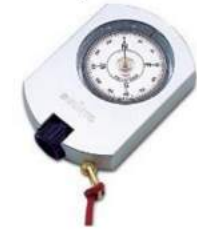

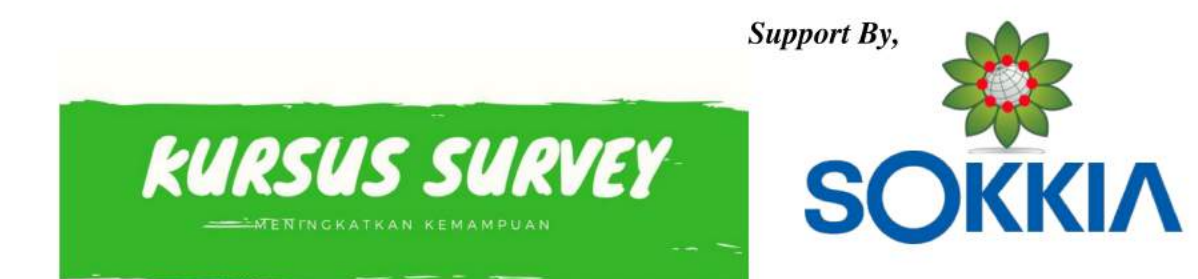

6. Meteran 5M (1 unit) optional

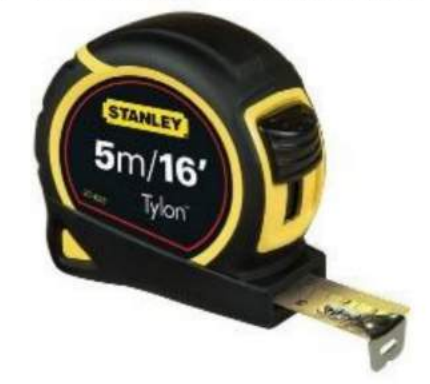

7. GPS GARMIN (1 unit) optional

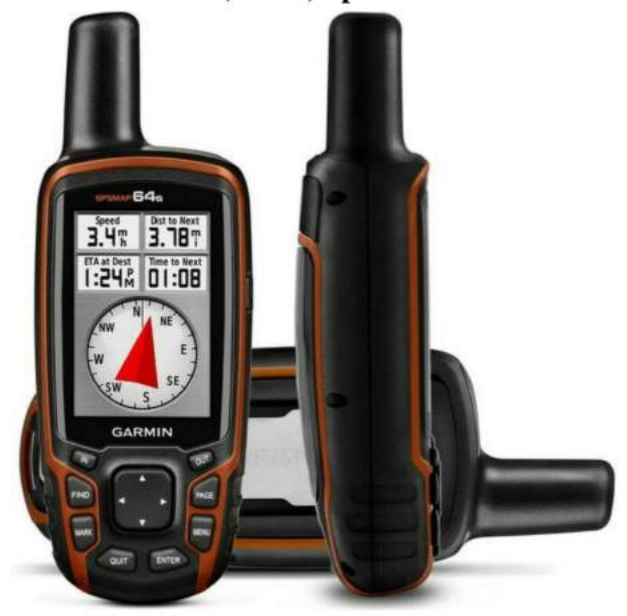

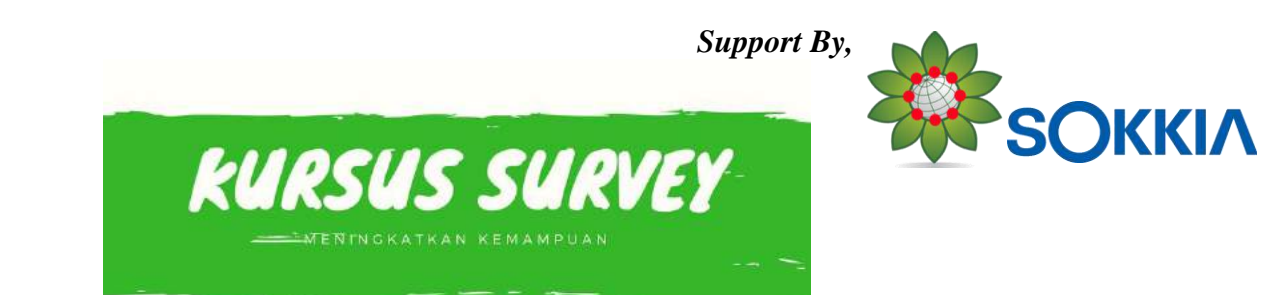

## **CENTERING SOKKIA SDRbasic**

1. Buatlah BenchMark (BM) minimal 2 BM

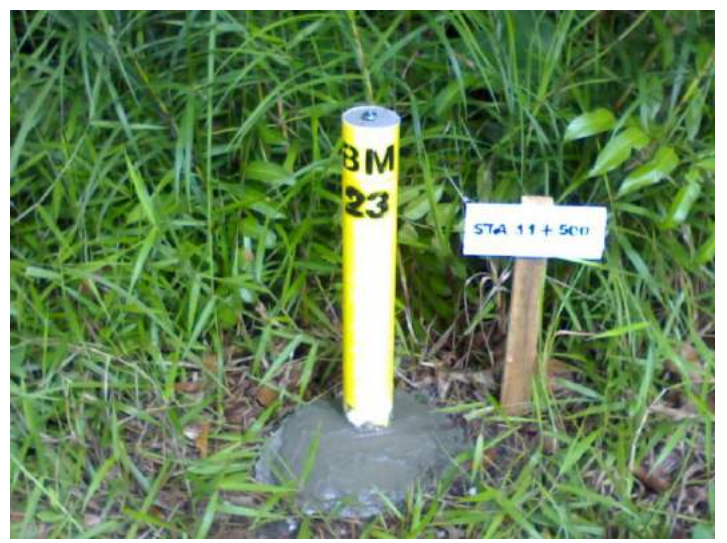

Gambar: contoh BenchMark

2. Dirikan Total Station & Alumunium Tripod di atas BM True Perpendicular True Perpendicular Inclined Instrument Axis Indined Instrument Axis Axis Axis True Horizontal Plane True Horizontal Plane \$ Inclined Indined Horizontal Plane Horizontal Plane Side View Measuring Point Measuring Point Front View Gambar: Alat di haruskan tegak lurus terhadap titik Benchmark

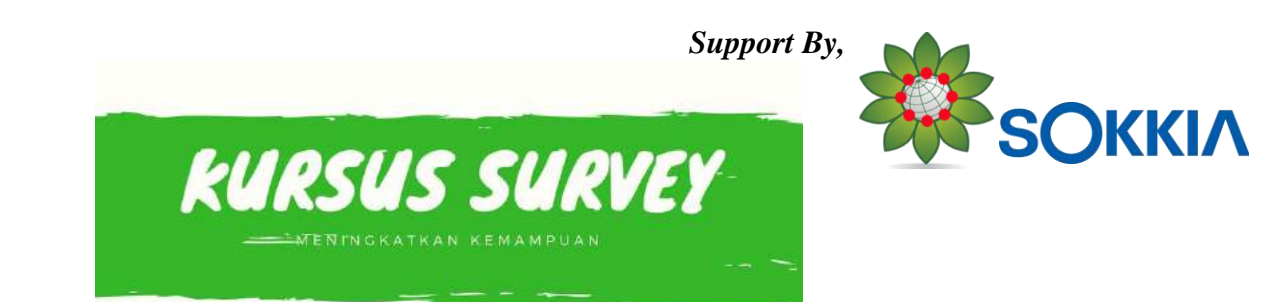

3. Centering Optical Plummet ke titik BM dan atur NIVO

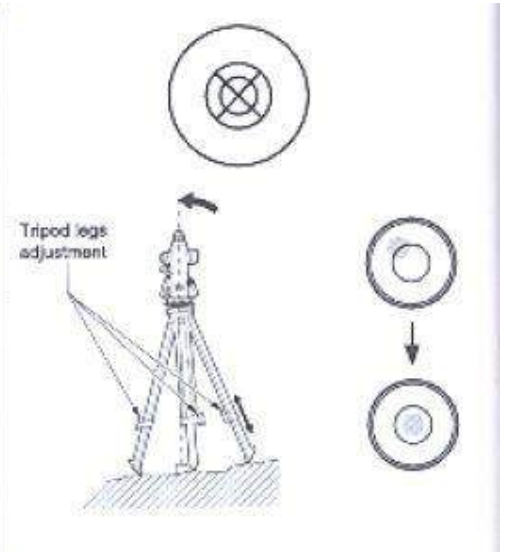

Gambar: Center Optical Plummet & Center Nivo

4. Koreksi Hasil Centering Optical Plummet

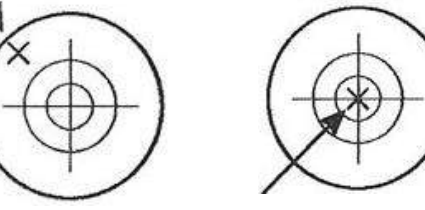

Gambar: Belum Centering

Gambar: Sudah Centering

Nivo Bulat

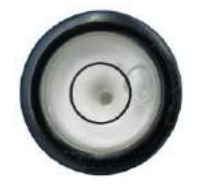

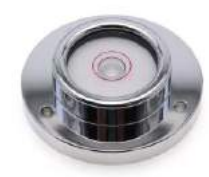

Gambar: Belum Centering PT ALAT UKUR INDOSURTA Nusa Loka Sektor XIV.5 Jalan Giliraja Blok Q1 No 06 BSD City, Serpong Tangerang Selatan www.indosurta.co.id

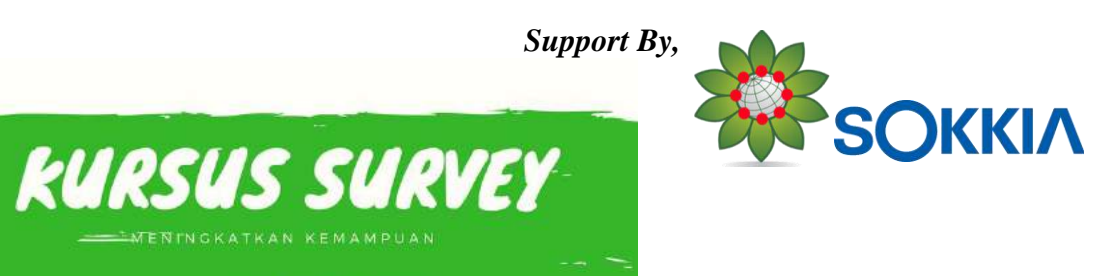

Nivo Digital

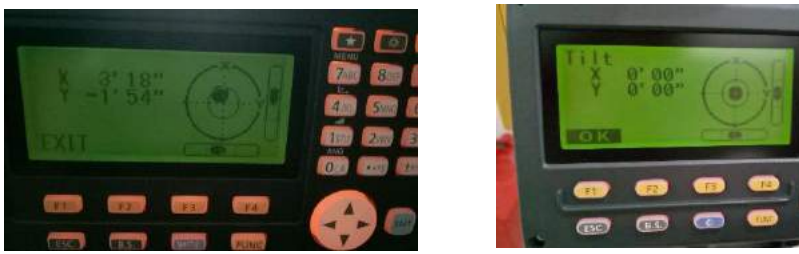

Gambar: Belum Centering Gambar: Sudah Centering Catatan Toleransi X= 5" Y5" sudah bisa di bilang OK

Nilai SUDUT HORIZONTAL & VERTIKAL

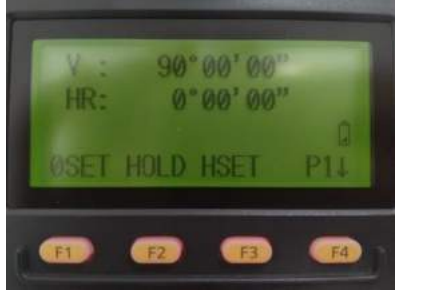

SUDUT BIASA

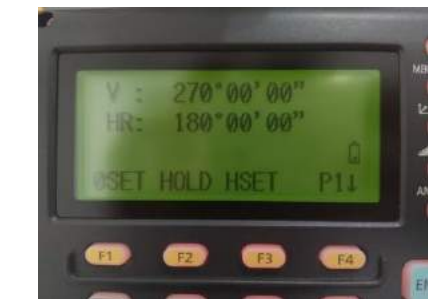

# SUDUT LUAR BIASA

Apabila selisih H/V lebih atau kutang dari 10" alat perlu di kalibrasi, dan pastikan juga jarak aktualnya.

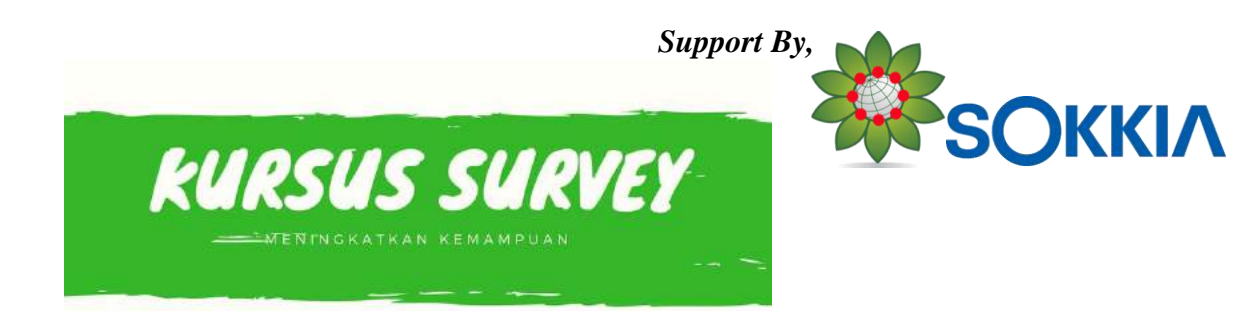

# POLIGON TERBUKA & TERTUTUP

**Metode Poligon** digunakan untuk penentuan posisi horisontal banyak titik dimana titik yang satu dan lainnya dihubungkan dengan jarak dan sudut sehingga membentuk suatu rangkaian sudut titik-titik (polygon).

• Poligon Terbuka

Poligon terbuka adalah poligon yang titik awal dan titik akhirnya merupakan titik yang berlainan (tidak bertemu pada satu titik).

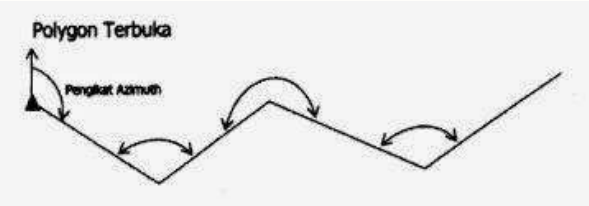

Poligon Tertutup

Poligon tertutup atau kring adalah poligon yang titik awal dan titik akhirnya bertemu pada satu titik yang sama. Pada poligon tertutup, koreksi sudut dan koreksi koordinat tetap dapat dilakukan walaupun tanpa titik ikat.

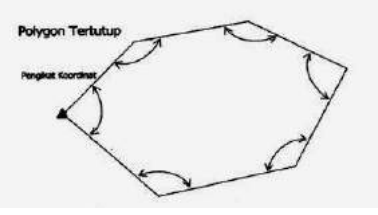

# SURVEY POLIGON TERBUKA & TERTUTUP

1. Cara pengumpulan data terlebih dulu tentukan file penyimpanan

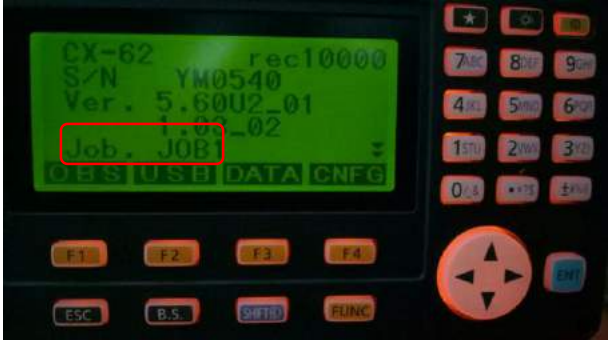

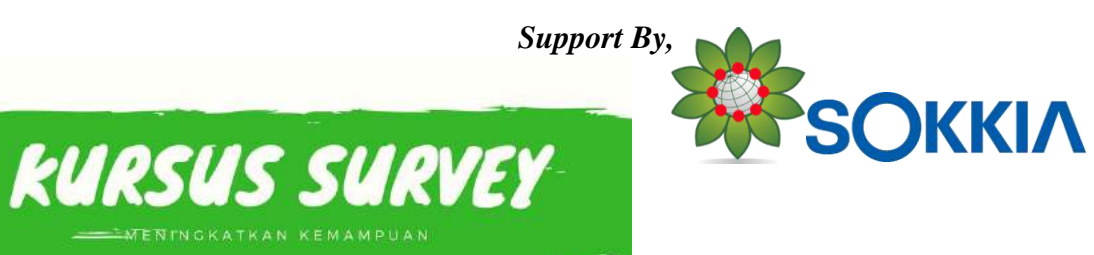

F3. DATA

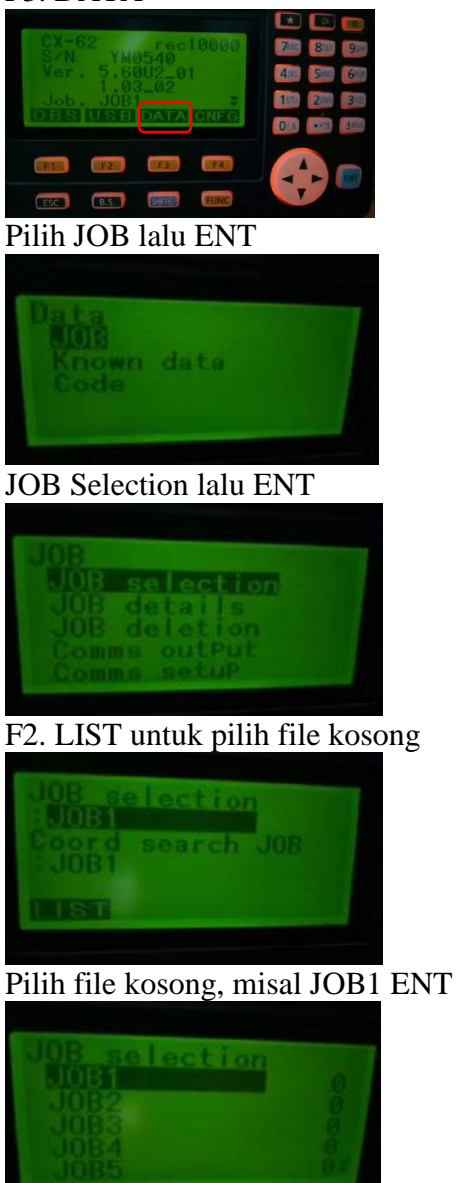

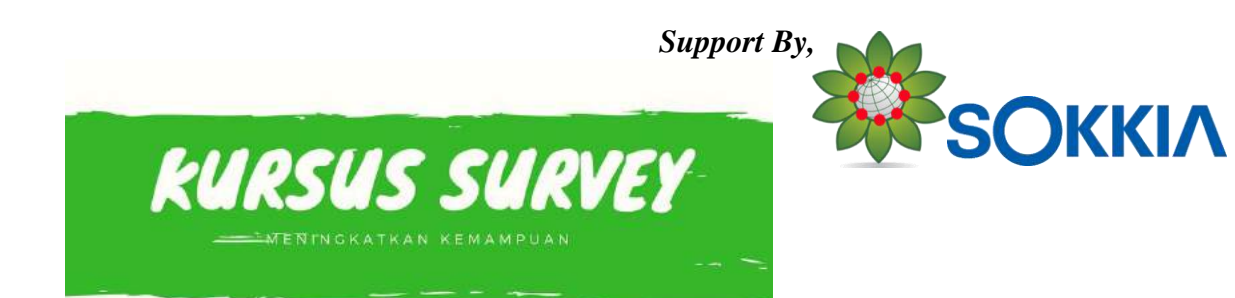

Pastikan Job selection dan Coord Search Job filenya sama

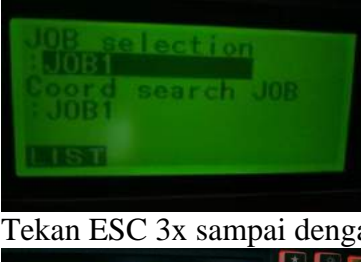

Tekan ESC 3x sampai dengan tampilan sbb:

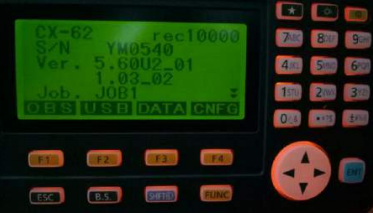

2. Kemudian pilih program TOPO F1. OBS

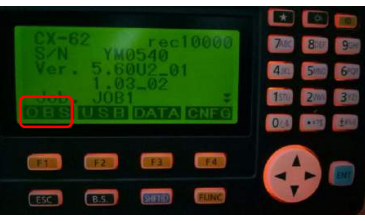

Tekan tombol FUNC untuk hal P2

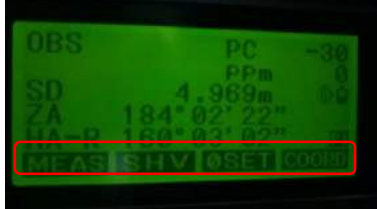

Tekan tombol FUNC untuk hal P3

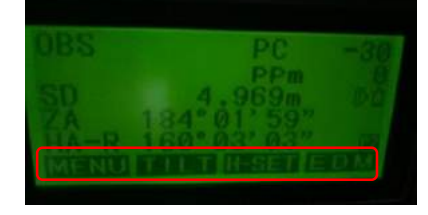

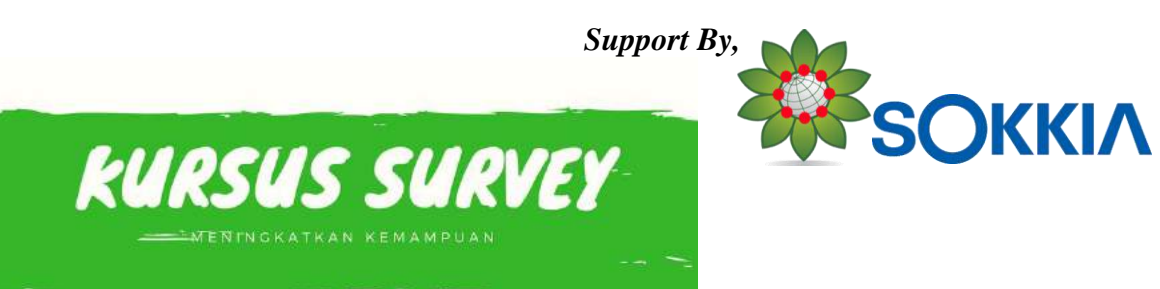

#### Tekan F3. TOPO

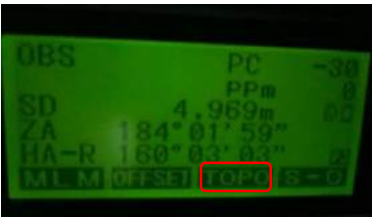

3. Pilih Occupy ENT untuk identitas berdiri alat (BM1)

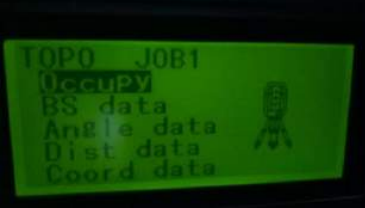

Input data nilai NEZ, nama titik, dan tinggi alat

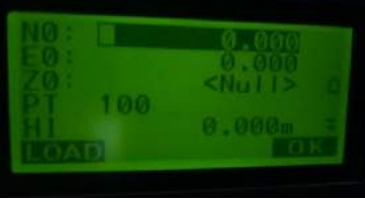

Contohnya sbb: lalu F4. ENT

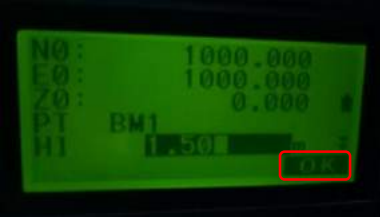

4. Arahkan teleskop ke BM2, pilih BS data untuk nilai Backsight lalu tekan ENT

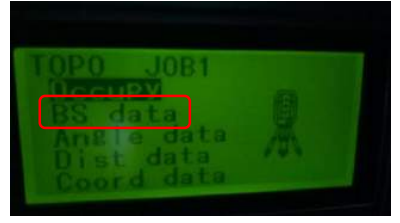

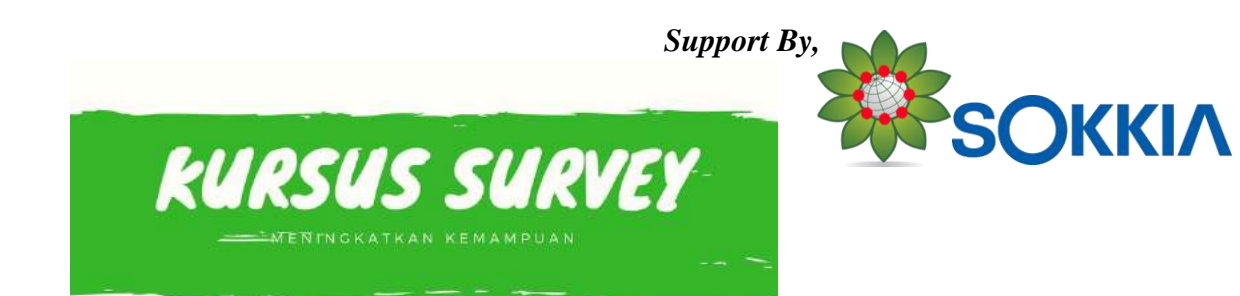

Pilih Angle untuk memasukan nilai AZIMUT BACKSIGHT

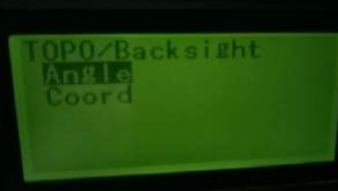

Catatan: Gunakan Kompas untuk menentukan Azimut Awal

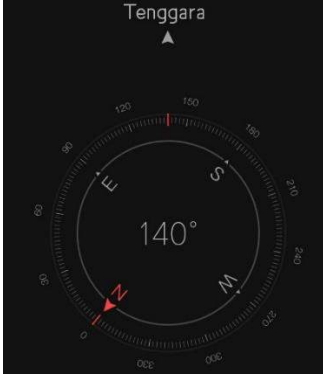

Input 140 seusai dengan nilai arah kompas antara BM1 ke BM2 lalu F1. REC

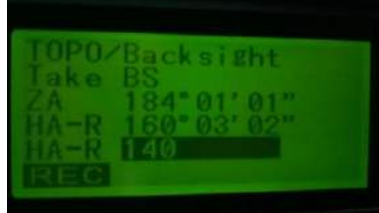

Input HR= tinggi reflektor BM2 dan nama titik sebagai contoh sbb: lalu F4. OK

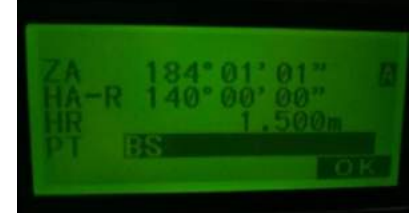

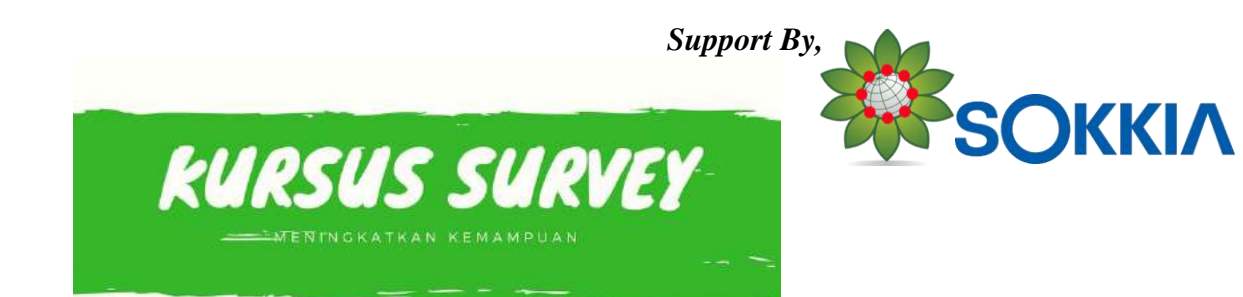

5. Ambil data koordinat BM2 dengan memilih Coord data lalu ENT

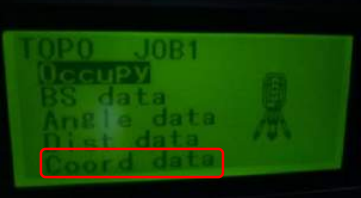

Input tinggi reflektor dan nama titik BM2, Contohnya sbb: lalu F3. AUTO

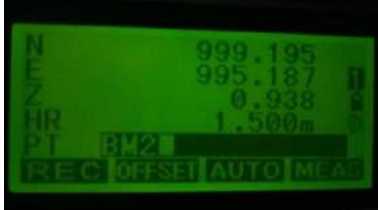

Data tersimpan automatis dan nama titik juga berubah menjadi nomor titik berikutnya

ON/OFF

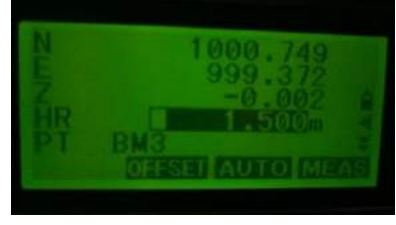

6. Matikan Alat dengan menekan tombol

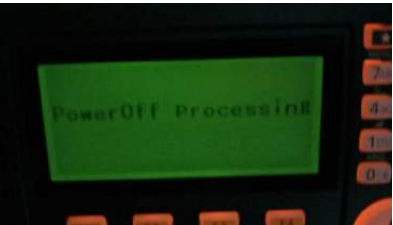

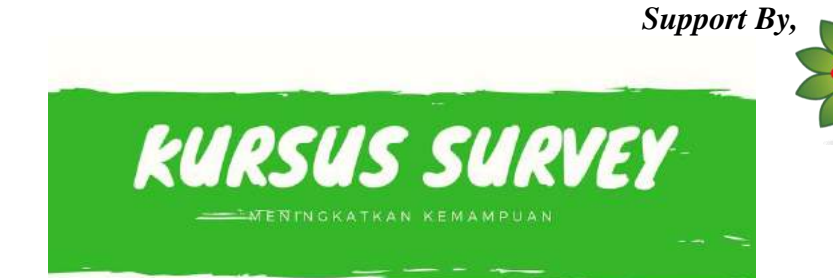

SOKKIA

7. Perpindah alat (TS) dari BM1 ke BM2

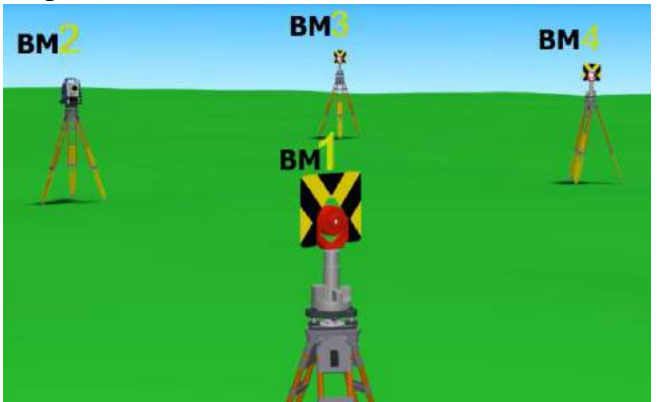

Catatan : Centering kembali apabila ada perubahan/pergeseran

- 8. Setelah Centering Hidupkan Alat dengan menekan tombol
- 9. Tekan tombol ESC untuk melakukan perubahan data

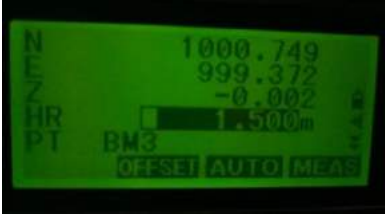

10. Pilih Occupy kembali lalu ENT

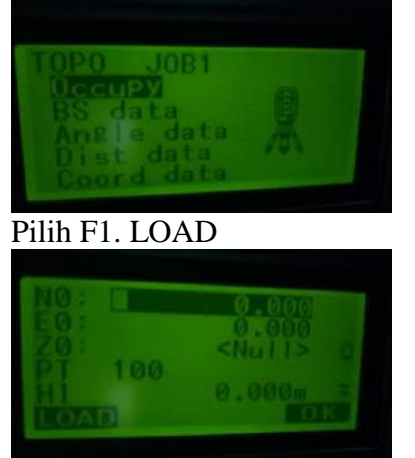

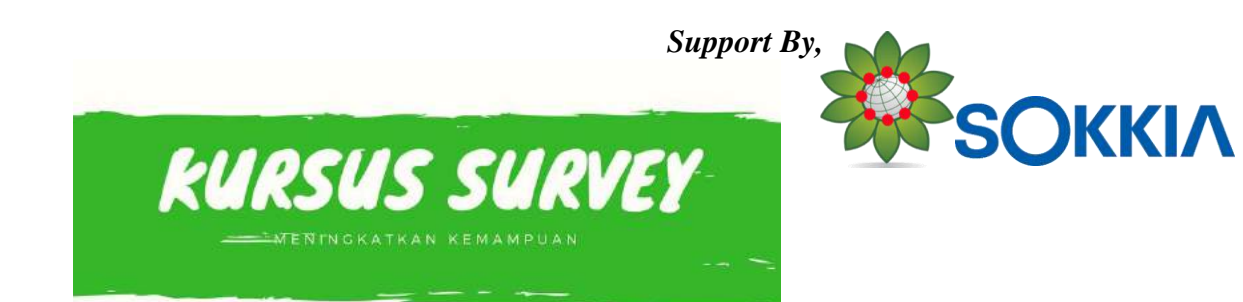

Pilih BM2 lalu ENT

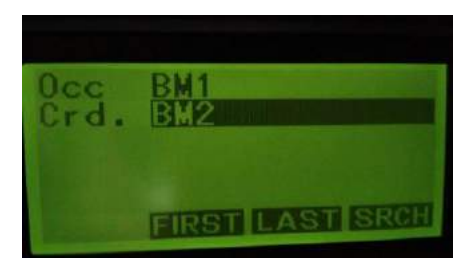

Edit HI=tinggi instrument/alat apabila ada perubahan lalu F4. ENT

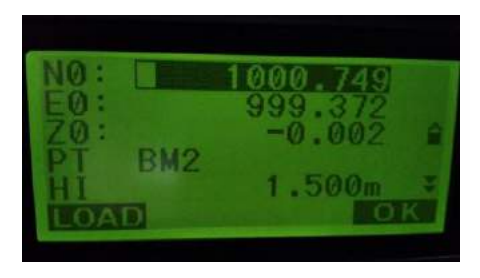

11. Arahkan teleskop ke reflektor BM1, Pilih BS Data lalu ENT

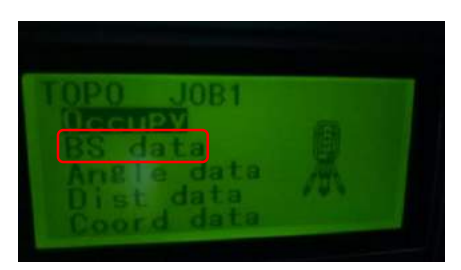

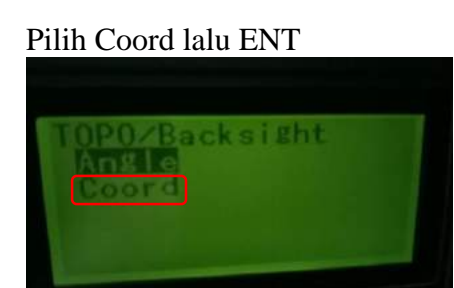

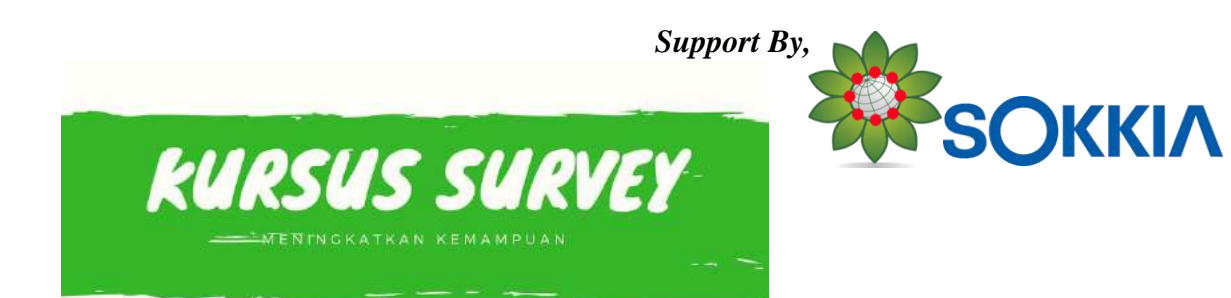

Tekan F1 LOAD

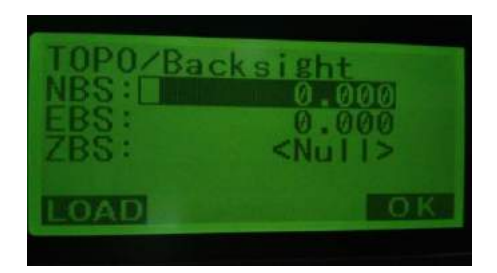

Pilih BM1 lalu ENT

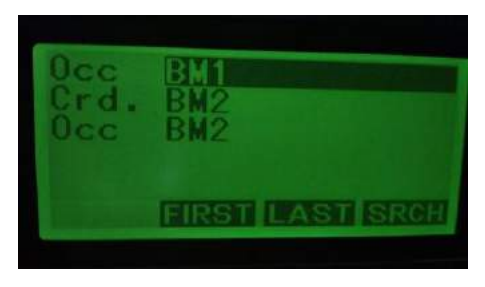

Tekan F4 OK

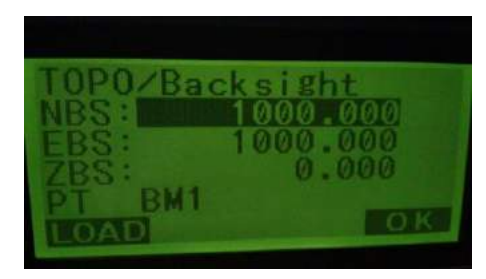

F1 REC

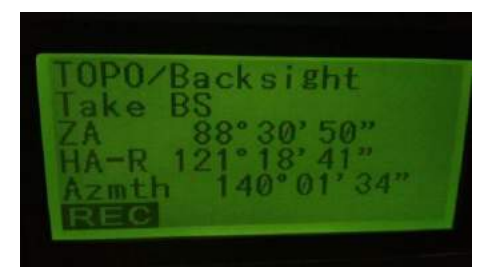

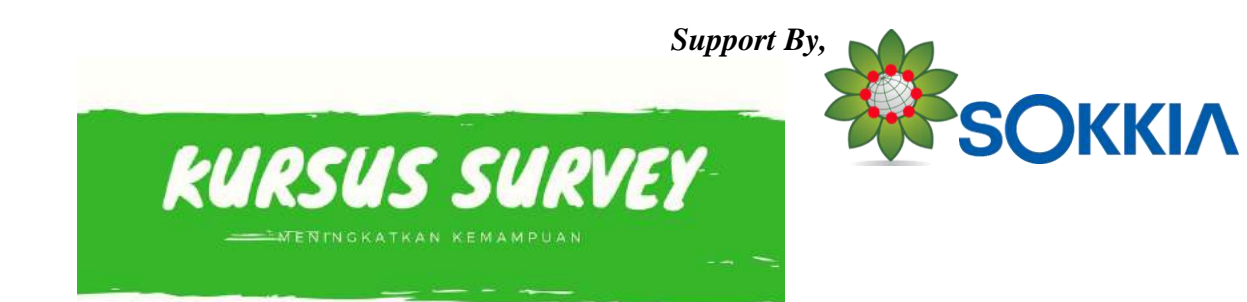

Edit HR=tinggi reflektor apabila ada perubahan lalu F4 OK

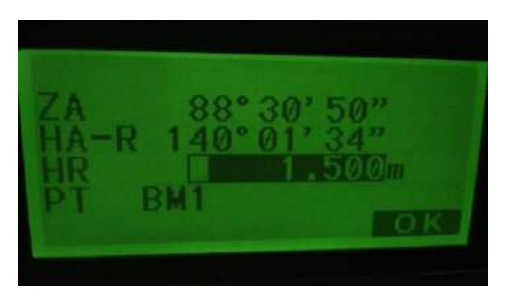

12. Ambil data koordinat BM2 dengan memilih Coord data lalu ENT

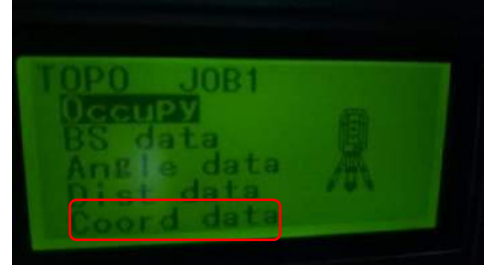

Input tinggi reflektor dan nama titik BM2, Contohnya sbb: lalu F3. AUTO

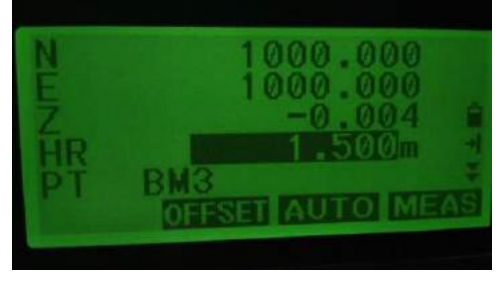

Data tersimpan automatis dan nama titik juga berubah menjadi nomor titik berikutnya

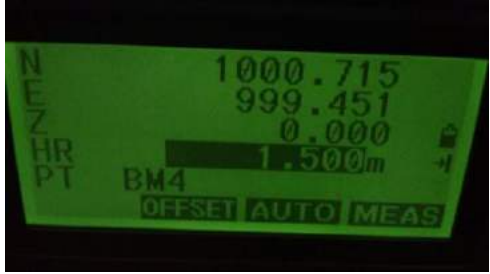

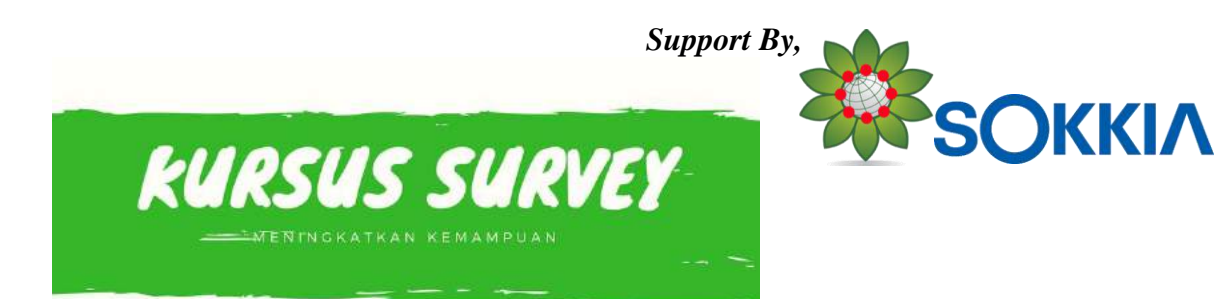

ON/OFF

13. Matikan Alat dengan menekan tombol

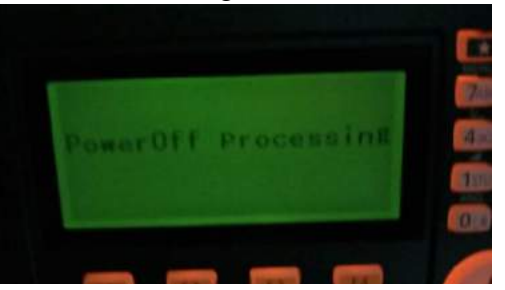

 14. Langkah selanjutnya lakukan seperti langkah sebelumnya (perpindahan alat BM1 ke BM2) selanjutnya (BM2 ke BM3) ambil data berikutnya (BM4) apabila ingin meneruskan Catatan :

| Polygon Terbuka  | Polygon Tertutup |
|------------------|------------------|
| Pengakat Azimuth |                  |
|                  | X                |

Ikuti gambar untuk keperluan pengukuran TERBUKA maupun TERTUTUP.

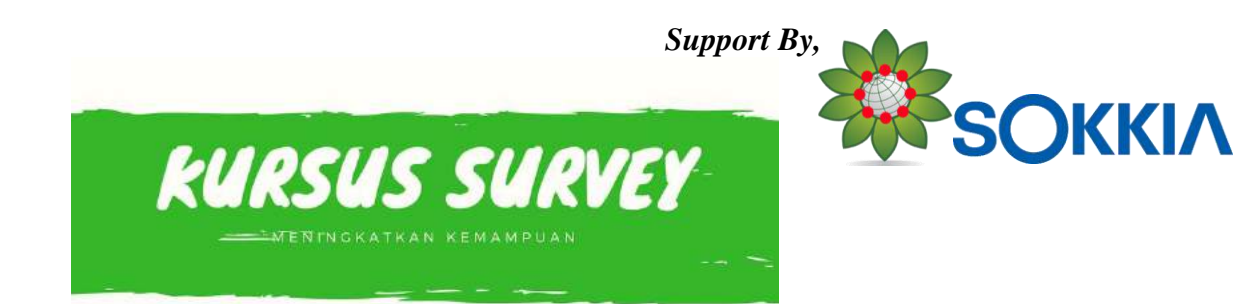

### SURVEY TOPOGRAFI/SITUASI SOKKIA SDRBASIC

Topografi (relief) adalah bentuk permukaan suatu satuan lahan yang dikelompokan atau ditentukan berdasarkan perbedaan ketinggian (amplitudo) dari permukaan bumi (bidang datar) suatu bentuk bentang lahan (landform).

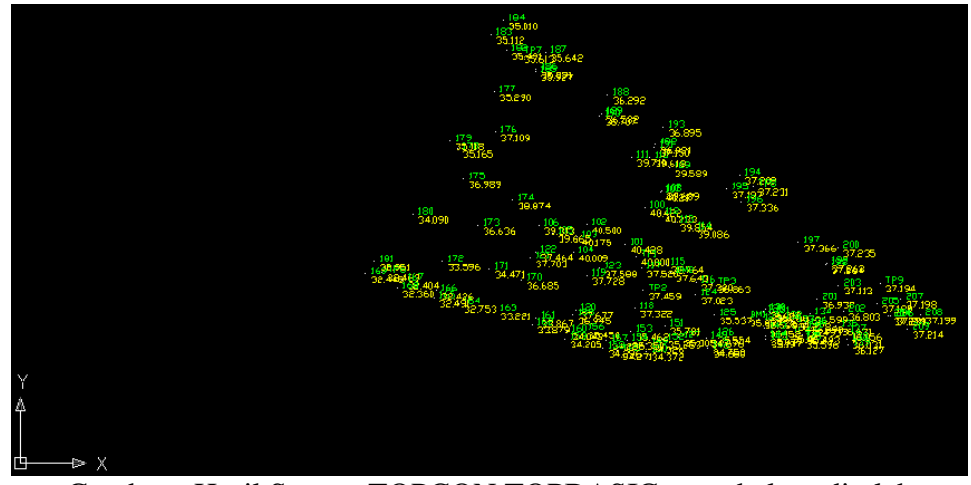

Gambar : Hasil Survey TOPCON TOPBASIC yang belum di olah

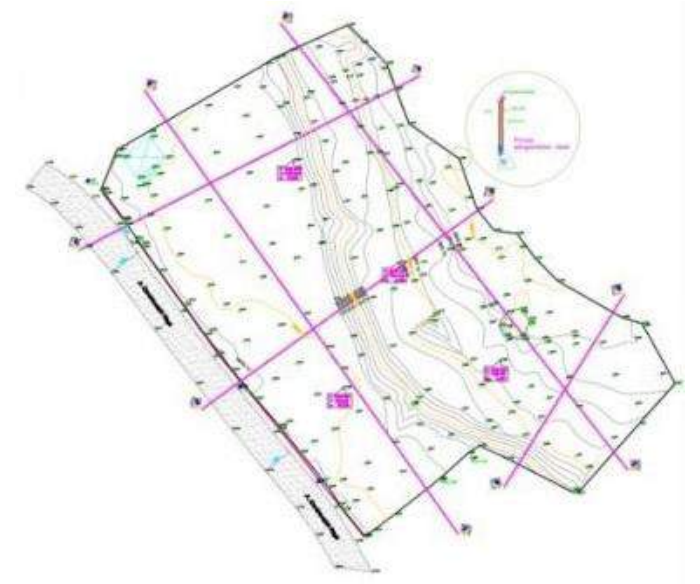

Gambar : Topografi/Situasi yang sudah di olah di AUTOCAD

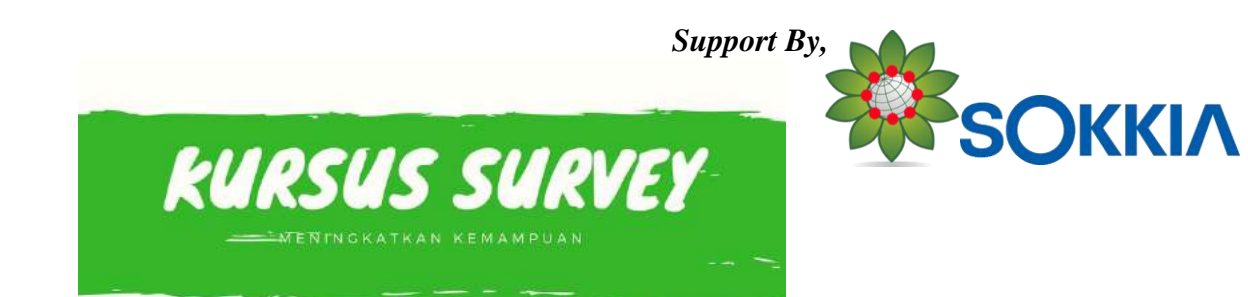

# SURVEY TOPOGRAFI SOKKIA SDRBASIC

1. Cara pengumpulan data terlebih dulu tentukan file penyimpanan

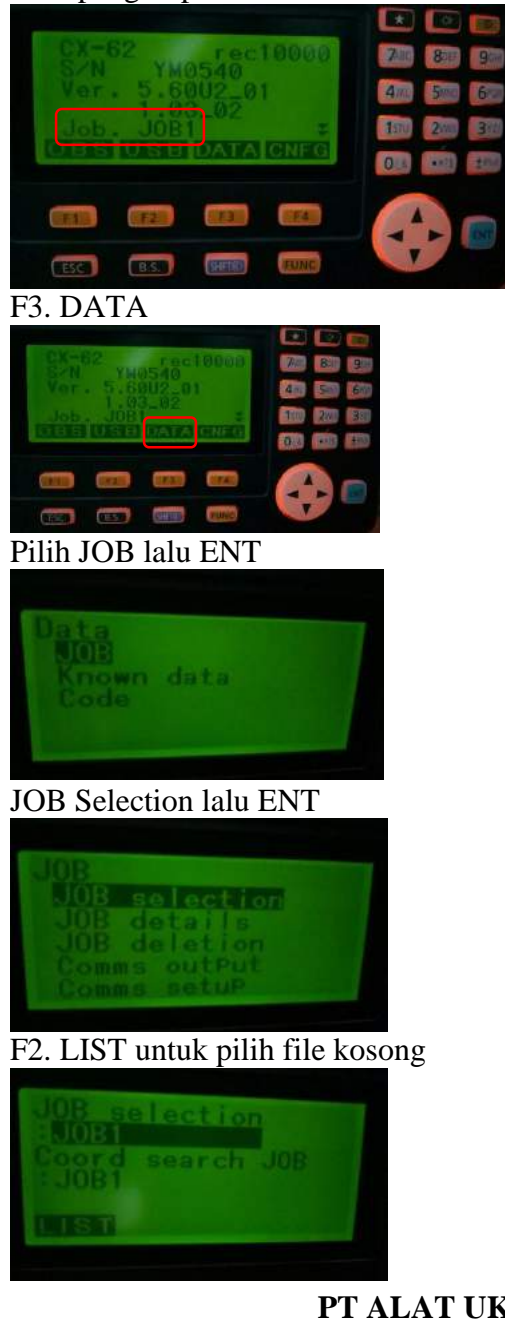

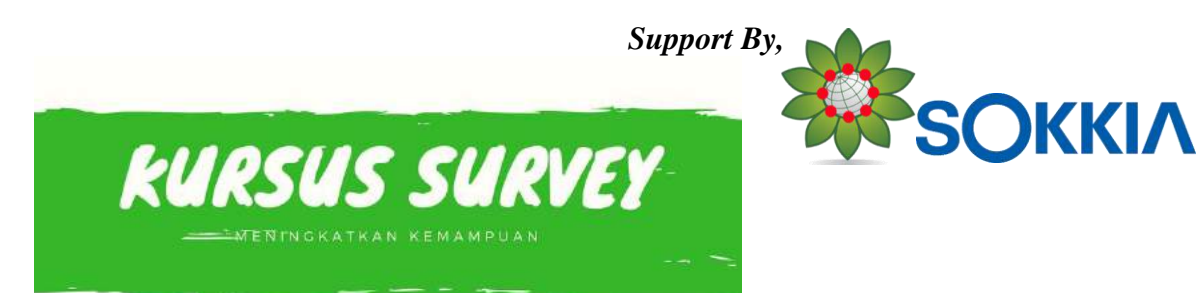

Pilih file kosong, misal JOB1 ENT

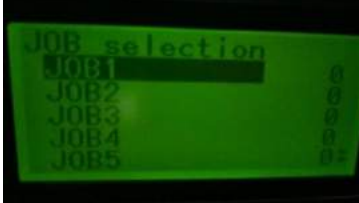

Pastikan Job selection dan Coord Search Job filenya sama

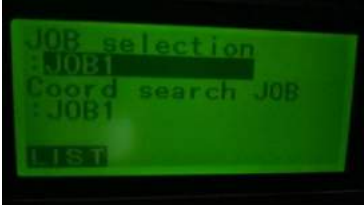

Tekan ESC 3x sampai dengan tampilan sbb:

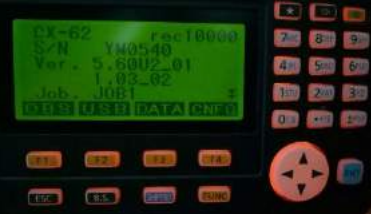

2. Kemudian pilih program TOPO F1. OBS

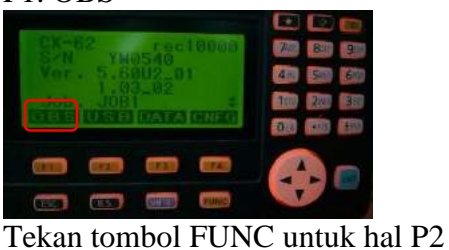

OBS PC -30 PPm 0 SD 4.969m 02 ZA 184\*02'22"

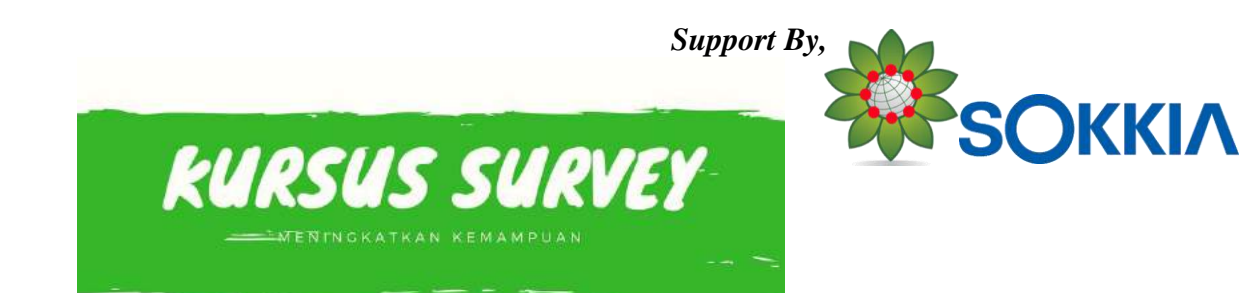

Tekan tombol FUNC untuk hal P3

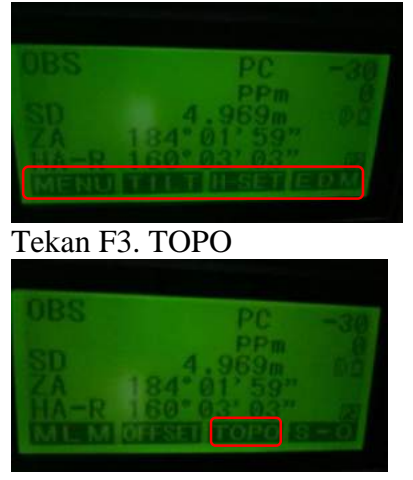

3. Pilih Occupy ENT untuk identitas berdiri alat (BM1)

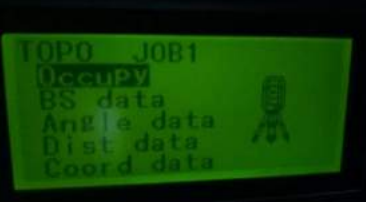

Input data nilai NEZ, nama titik, dan tinggi alat

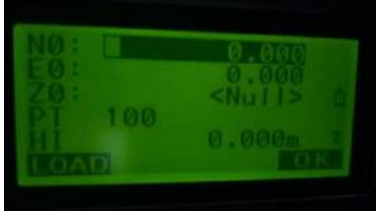

Contohnya sbb: lalu F4. ENT

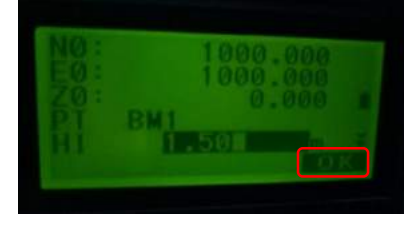

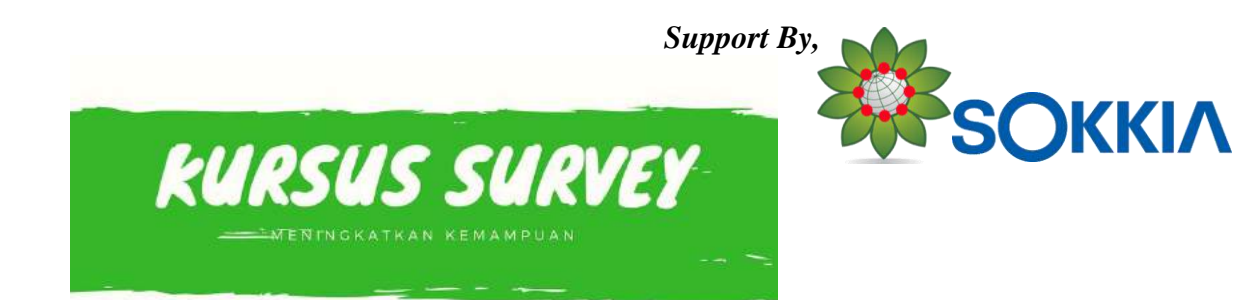

4. Arahkan teleskop ke BM2, pilih BS data untuk nilai Backsight lalu tekan ENT

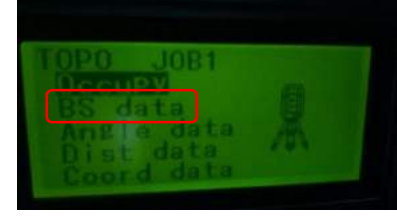

### Pilih Angle untuk memasukan nilai AZIMUT BACKSIGHT

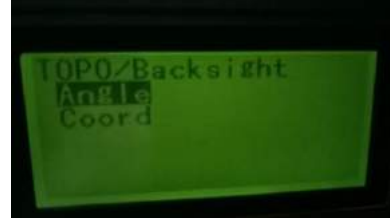

### Catatan: Gunakan Kompas untuk menentukan Azimut Awal

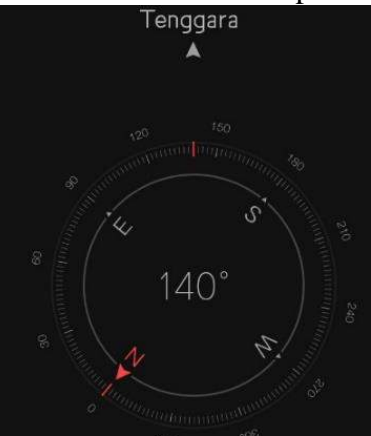

Input 140 sesuai dengan nilai arah kompas antara BM1 ke BM2 lalu F1. REC

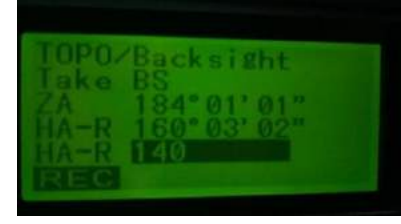

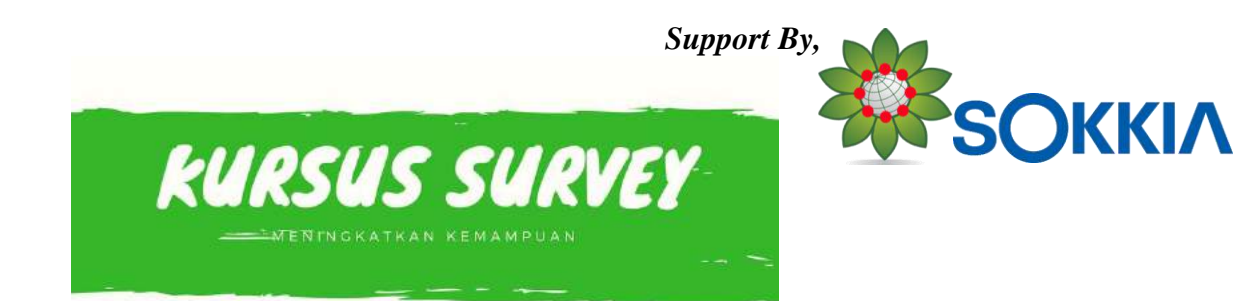

Input HR= tinggi reflektor BM2 dan nama titik sebagai contoh sbb: lalu F4. OK

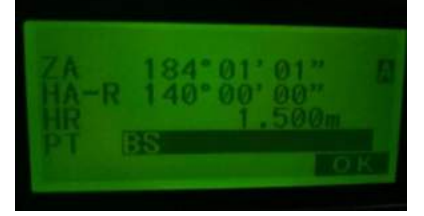

5. Ambil data koordinat BM2 dengan memilih Coord data lalu ENT

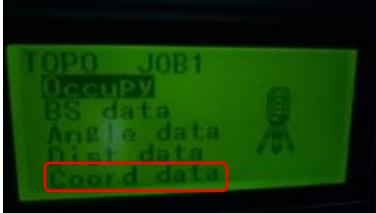

Input tinggi reflektor dan nama titik BM2, Contohnya sbb: lalu F3. AUTO

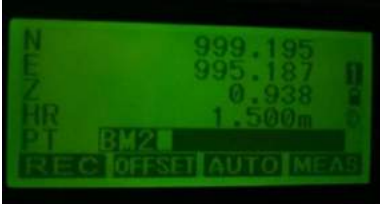

Data tersimpan automatis dan nama titik juga berubah menjadi nomor titik berikutnya

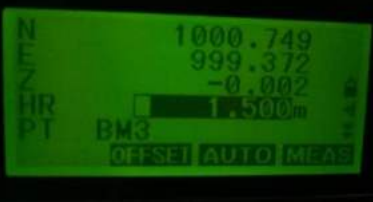

Setelah itu ESC

6. Ambil data Prism Pole dengan Dist+Coord tekan kursor ke bawah

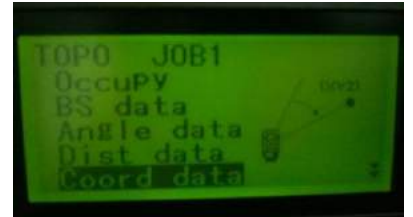

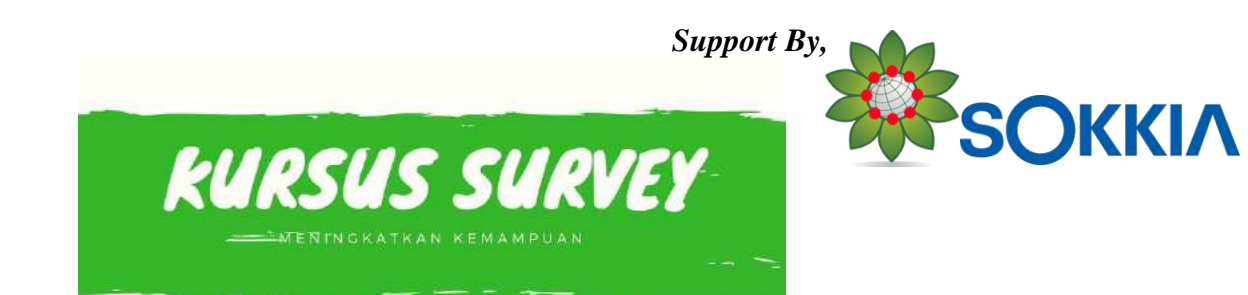

Pilih DIST+COORD lalu ENT

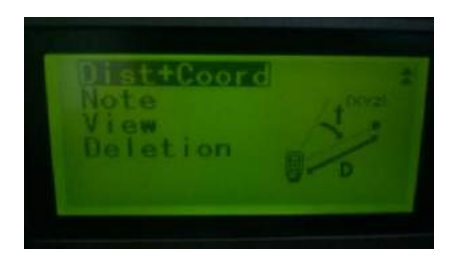

Edit tinggi pole prisma sesuai ukurannya dan nama titik selanjutnya

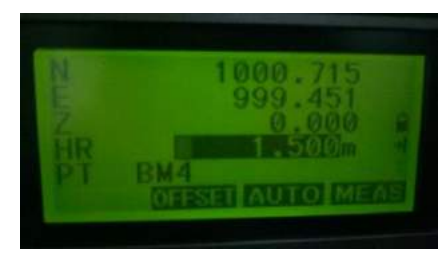

Sebagai contoh seperti berikut, lalu F3 AUTO

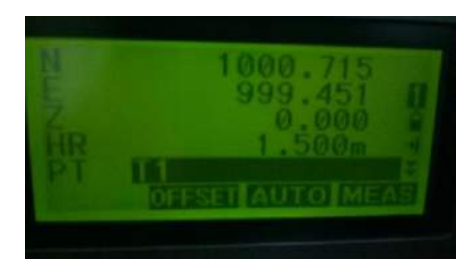

Kemudian data akan tersimpan otomatis, dan nama titik otomatis berlanjut ke titik berikutnya

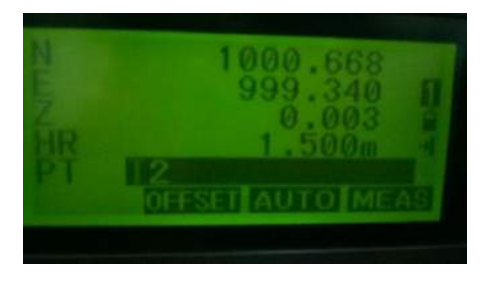

Ambilah data sesuai dengan keperluan pemetaan topografi yang sedang dikerjakan.